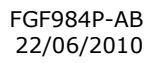

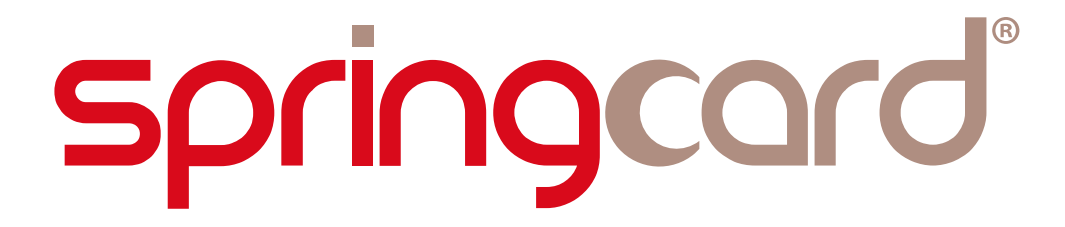

# CSB4/K531/K632

## Firmware upgrade procedure

Headquarters, Europa

+33 (0) 164 53 20 10

+33 (0) 164 53 20 18

Americas

**SpringCard** 13 voie la Cardon Parc Gutenberg 91120 Palaiseau FRANCE

Phone :

Fax :

**SpringCard** 964 Fifth Avenue Suite 235 San Diego, CA 92101 USA

Phone : +1 (619) 544 1450 Fax : +1 (619) 573 6867

www.springcard.com

SPRINGCARD, the SPRINGCARD logo, PRO ACTIVE and the PRO ACTIVE logo are registered trademarks of PRO ACTIVE SAS. All other brand names, product names, or trademarks belong to their respective holders. Information in this document is subject to change without notice. Reproduction without written permission of PRO ACTIVE is forbidden.

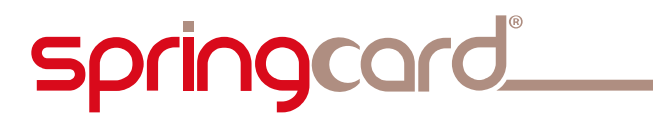

#### **DOCUMENT INFORMATION**

| Category :  | Production and upgrade |
|-------------|------------------------|
| Group :     | CSB4/K531/K632         |
| Reference : | FGF984P                |
| Version :   | AB                     |
| Status :    | APPROVED               |
|             |                        |

#### **REVISION HISTORY**

| Ver.     | Date                 | Author     | Valio<br>Tech. | d. by<br>Oual. | Approv.<br>bv | Remarks :                                      |
|----------|----------------------|------------|----------------|----------------|---------------|------------------------------------------------|
| AA<br>AB | 05/03/09<br>21/06/10 | JDA<br>ECL |                |                | JDA<br>ECL    | Created<br>Technical and Quality modifications |

# springcard<sup>®</sup>

CSB4/K531/K632 - Firmware upgrade procedure

#### **TABLE OF CONTENT**

| 1.                                   | INTRODUCTION 4                                                                                                    |
|--------------------------------------|----------------------------------------------------------------------------------------------------|
| 1.1.<br>1.2.<br>1.3.<br>1.4.         | ABSTRACT                                                                                                    |
| 2.                                   | CHOOSING THE COMMUNICATION<br>INTERFACE TO FLASH YOUR PRODUCT 5                                                                              |
| 2.1.<br>2.2.<br>2.3.<br>2.4.         | CSB4-U OR CSB4-S                                                                                                    |
| 3.                                   | GETTING STARTED WITH RENESAS FDT 9                                                                                                    |
| 3.1.<br>3.2.<br>3.3.<br>3.4.<br>3.5. | DOWNLOAD AND INSTALL FDT                                                                                                    |
| 4.                                   | HOW TO FLASH YOUR PRODUCT19                                                                                                    |
| 4.1.<br>4.2.                         | SELECT THE RIGHT FIRMWARE FOR YOUR PRODUCT19<br>SWITCH THE MICROCONTROLLER TO FLASH                                                          |
| 4.3.<br>4.4.                         | UPGRADE MODE       19         FLASH THE PRODUCT       19         SWITCH THE MICROCONTROLLER BACK TO       21         OPERATION MODE       21 |
|                                      |                                                                                                    |

CSB4/K531/K632 - Firmware upgrade procedure

## **1. INTRODUCTION**

### **1.1. Abstract**

**SpringCard CSB4, K531 and K632** products are based on the same hardware platform: a contactless interface (ISO/IEC 14443 only for CSB4 and K531, both ISO/IEC 14443 and 15693 for K632) and a microcontroller.

This document explains how to upgrade the firmware of the microcontroller with the flash upgrade software provided by the manufacturer of the microcontroller.

### **1.2. COVERED PRODUCTS**

At the date of writing, this document refers to the following list of products:

- CSB4-U and CSB4-S<sup>1</sup>,
- K531, K531-TTL, K531-232<sup>2</sup>,
- K632, K632-TTL, K632-232,
- RDR-K632-TTL, RDR-K632-232,.

Please read the datasheet of every product for specifications and the detailed list of features.

### **1.3.** AUDIENCE

This manual is designed for use by technical support or after-sale teams. It assumes that the reader has expert knowledge of electronics.

### **1.4. SUPPORT AND UPDATES**

Interesting related materials (product datasheets, application notes, sample software, HOWTOs and FAQs...) are available at SpringCard's web site:

#### www.springcard.com

Updated versions of this document and others will be posted on this web site as soon as they are made available.

For technical support enquiries, please refer to SpringCard support web page at <a href="https://www.springcard.com/support">www.springcard.com/support</a> .

<sup>&</sup>lt;sup>1</sup> CSB4.3 (based on K531-2R or K531-4R core) only. Earlier CSB4, CSB4.1 and CSB4.2 versions (based on K531 or K531-R core) are not supported anymore.

<sup>&</sup>lt;sup>2</sup> K531-2R or K531-4R only. K531 and K531-R are not supported anymore.

# **2.** CHOOSING THE COMMUNICATION INTERFACE TO FLASH YOUR PRODUCT

### 2.1. CSB4-U or CSB4-S

CSB4-U and CSB4-S have an internal switch to control whether the microcontroller is in flash upgrade mode or in operation mode.

You must open the device to access this switch.

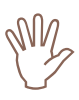

Disconnect your CSB4-U from the computer before opening the cover or moving the switch.

Remove power supply (unplug the jack) from your CSB4-S before opening the cover or moving the switch.

#### 2.1.1. Opening the device

Use a **PH1** screwdriver to remove the four screws under the product. Remove the cover to access the PCB.

#### 2.1.2. Switching the microcontroller to flash upgrade mode

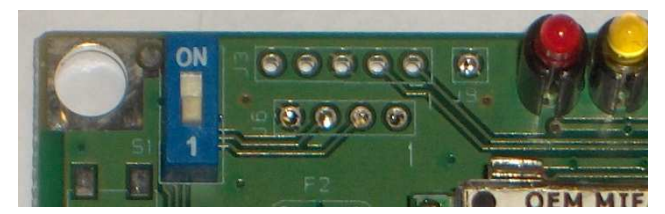

Move the switch to the ON position.

#### 2.1.3. Switching the microcontroller back to operation mode

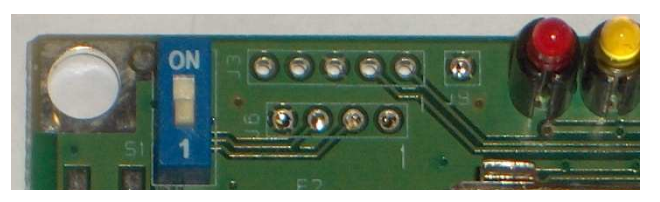

Move the switch to the OFF position (near digit "1")

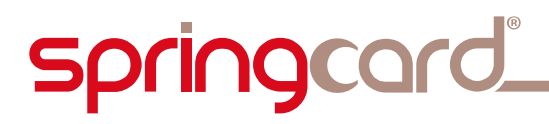

#### 2.1.4. Closing the device

Be careful that the 2 screws going to the top (near the LEDs) are a bit longer than the 2 screws going to the bottom. Putting the long screws in the bottom holes will damage the product.

Do not over screw.

#### **2.1.5.** Detecting the CSB4 in flash upgrade mode via Device Manager

After putting your CSB4 in flash upgrade mode, open your Device Manager. When plugging your CSB4, you should see it appear in the "COM & LPT" section:

| 🚇 Device Manager                                                                                                    |  |
|----------------------------------------------------------------------------------------------------|--|
| Eile <u>A</u> ction <u>V</u> iew <u>H</u> elp                                                                                                    |  |
| $\leftarrow \rightarrow   \blacksquare   \textcircled{=}   \textcircled{=}   \textcircled{=}  $                                                                                                    |  |
| PC DEV 17         PC DEV 17         Poisk drives         Display adapters         DVD/CD-ROM drives         Poist drives         Poist drives         Monitors         Poist drives         Poist drives         Poist drives         Poist drives         Poist (COM & LPT)         Poist (COM & LPT)         Poist (COM & LPT)         Poist Communications Port (COM1)         Poist Communications Port (COM2)         Printer Port (LPT1)         USB Serial Port (SpringCard CSB4 family) (COM4)         Processors         Poist Storage volumes         Poist Poist Serial Bus controllers |  |
|                                                                                                    |  |

CSB4/K531/K632 - Firmware upgrade procedure

### 2.2. K531-TTL, K632-TTL AND RDR-K632-TTL

K531-TTL is a K531 mounted on an antenna featuring a serial interface at TTL level.

K632-TTL and RDR-K632-TTL are a K632 mounted on an antenna featuring a serial interface at TTL level.

Please refer to the product datasheet, section *pinout* to see how the product must be connected for either operation or flash upgrade mode.

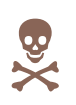

Do not apply a voltage above 5V on any pin of the connector. Especially an RS-232 interface (with signals at -12/+12V) may destroy the K531-TTL, K632-TTL or RDR-K632-TTL.

**SpringCard** also offers a **serial TTL to USB interface** which is the easiest way to connect your TTL product to your computer. This interface includes a switch to put the device in flash upgrade mode, and a reset press-button to allow immediate mode change without unplugging the device.

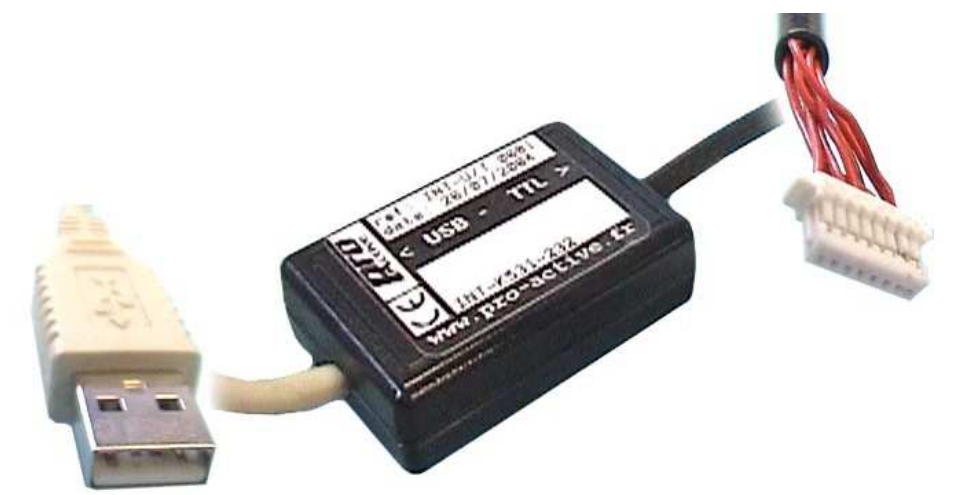

**USB interface for SpringCard TTL products** (order code: INT-USB-TTL)

CSB4/K531/K632 - Firmware upgrade procedure

## 2.3. K531-232, K632-232 AND RDR-K632-232

K531-232 is a K531 mounted on an antenna featuring a serial interface at RS-232 level.

K632-232 and RDR-K632-232 are a K632 mounted on an antenna featuring a serial interface at RS-232 level.

Please refer to the product datasheet, section *pinout* to see how the product must be connected for either operation or flash upgrade mode.

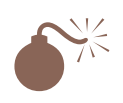

The INT-USB-TTL interface will not work with RS-232 products.

### 2.4. K531 AND K632 MODULES

To be written.

## **3. GETTING STARTED WITH RENESAS FDT**

The microcontroller of **SpringCard CSB4 and K531** is based on Renesas R5F21256 (R8C/25 with 32kB of code memory).

The microcontroller of **SpringCard CSB4 and K531** is based on Renesas R5F21258 (R8C/25 with 64kB of code memory).

This microcontroller is upgradeable on the field, through its serial interface, thanks to Renesas Flash Development Toolkit (FDT) version 4 or newer.

FDT is a Windows program that runs on 2000/XP/Vista.

### **3.1. DOWNLOAD AND INSTALL FDT**

The latest version of FDT is available free of charge at Renesas' website:

- Go to www.renesas.com.
- Navigate to Development Tools → Flash and PROM Programming → Flash Development Kit.
- Choose « Download the latest version of FDT free of charge ».

You'll be prompted for your company details before accessing the download.

**Note:** Renesas' website changes frequently, and its URLs are not « user friendly », therefore preventing us to give the actual link here. Alternatively, you may temporarily download FDT 4.00 (R00) at

www.springcard.com/download/tmp/fdtv400r00.exe

#### **3.2.** DOWNLOAD AND INSTALL THE R8C/25 SUPPORT FILES

Default installation of FDT only offers a limited support of both microcontrollers. Please download the following support file:

#### www.springcard.com/download/tmp/fdt\_r8c25\_sup.zip

Unzip the downloaded zip file on your computer's hard drive. Remember the directory where you have unzipped the file.

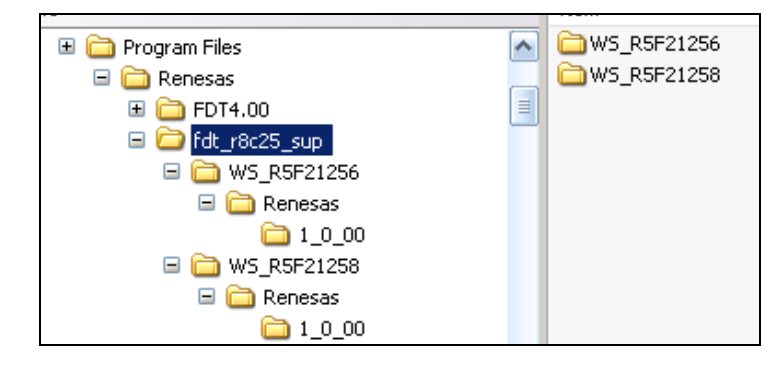

CSB4/K531/K632 - Firmware upgrade procedure

### **3.3.** CREATE A WORKSPACE FOR CSB4 OR K531

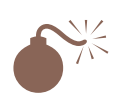

CSB4 and K531 have 32kB of flash memory for code, where K632 has 64kB. Be sure to create a different FDT workspace for each family.

Launch FDT from Start Menu.

| Flash Development Tookit                                                                                                    | _ 6 X               |
|----------------------------------------------------------------------------------------------------|---------------------|
| File Edit View Project Tools Window Device Help                                                                                                    |                     |
| □ 3 电 6 4 % ■ 3 电 6 4 % ● 3 ● 4 4 5 % ● 3 ● 4 4 5 % ● 3 ● 4 4 5 % ● 4 4 5 % ●                                                                                                    |                     |
| 6° 6° 6°                                                                                                    |                     |
| Totkował ? 2<br>State am public wał speci<br>State am public wał speci<br>State |                     |
| 2011 1 A M MANAGENTER ITERMINE WERLAN                                                                                                    |                     |
| leaty                                                                                                    |                     |
| A démarter 6 30 % Bish Development L.                                                                                                    | <b>R C D O </b> 100 |

Choose « create a new project workspace », and click « OK ».

| New Project Workspace | ? 🛛                                                                                                    |
|-----------------------|----------------------------------------------------------------------------------------------------|
| Projects              |                                                                                                    |
| FDT Project Generator | Workspace Name: Project Name: C:\Program Files\Renesas\FDT4.00\\Worksp Browse CPU family: All Flash Devices Tool chain: None |
| ·                     | OK Annuler                                                                                                    |

Enter a name for your new project workspace (for instance, R8C25\_32), and click « OK ». If left blank, the default project name is the same value as the workspace name.

# springcard\_

| Choose Device Ar                    | nd Kernel                                                        |                                                         | X        |
|-------------------------------------|------------------------------------------------------------------|---------------------------------------------------------|----------|
| The FLASH Deve<br>Select the device | elopment Toolkit supports a nu<br>you wish to use with this proj | umber of Renesas FLASH<br>ect from the list below.<br>— | devices. |
|                                     |                                                                  |                                                         |          |
| Туре                                | Full Name                                                        | Kernel Version                                          | Info 🔨   |
| H8S                                 | H85/2110BE                                                       | 1 1 00                                                  |          |

In the « Choose Device And Kernel » box, click « Other... »

| Open An Alternate          | Configuration File              |         |               | ? 🗙            |
|----------------------------|---------------------------------|---------|---------------|----------------|
| <u>R</u> egarder dans : [  | 200                             | * 🗈 🗢 💌 | :::: <b>·</b> |                |
| <b>W5_R5F21256.fcf</b>     |                                 |         |               |                |
| Nom <u>d</u> u fichier :   |                                 |         |               | <u>O</u> uvrir |
| Fichiers de <u>typ</u> e : | FDT Configuration Files (*.fcf) |         | •             | Annuler        |

- In the « Open An Alternate Configuration File... » box, browse to the folder where you've unzipped the fdt\_r8c25\_sup.zip file, then browse into subfolder named WS\_R5F21256 until you reach the target file
- Select the target file WS\_R5F21256.fcf and click « Open »

| Select the devic | e you wish to use with this proje | ect from the list below. |      |       |
|------------------|-----------------------------------|--------------------------|------|-------|
| Filter:          |                                   | _                        | [    | Other |
| Туре             | Full Name                         | Kernel Version           | Info | ^     |
| R8C              | R5F212BC                          | 1 0 00                   |      |       |
| R8C              | R5F212C7                          | 1_0_00                   |      |       |
| R8C              | R5F212C8                          | 1_0_00                   |      |       |
| R8C              | R5F212CA                          | 1_0_00                   |      |       |
| R8C              | R5F212CC                          | 1_0_00                   |      |       |
| R8C              | R5F212D7                          | 1_0_00                   |      |       |
| R8C              | R5F212D8                          | 1_0_00                   |      |       |
| R8C              | R5F212DA                          | 1_0_00                   |      |       |
| R8C              | R5F212DC                          | 1_0_00                   |      |       |
| R8C              | WS_R5F21256                       | 1_0_00                   | R8C  |       |
| not .            | ws_hor21206                       | 1_0_00                   | NOL  | ~     |
| <                |                                   |                          |      | >     |

Now back to the « Choose Device And Kernel » box, scroll-down and select WS\_R5F21256. Click « Next »

#### FGF984P-AB 12 / 22

CSB4/K531/K632 - Firmware upgrade procedure

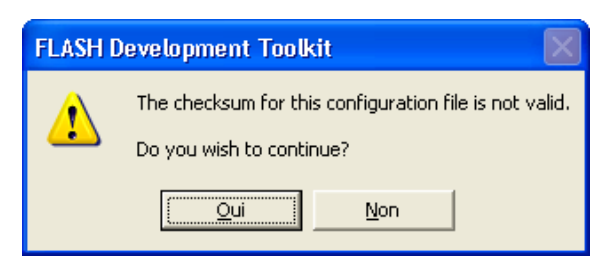

You may be notified that the checksum of the file is invalid. Click « Yes » to ignore this warning.

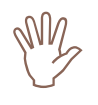

springcard\_

You must now select the serial communication port your device is connected to. Please read chapter 2 if you don't already know this information.

| Communications Port                                                                                                    |                                                                                                    |   |
|----------------------------------------------------------------------------------------------------|----------------------------------------------------------------------------------------------------|---|
| Workspace<br>Workspace Industrial Co<br>Display<br>Device Image<br>Target files<br>Comms.mot<br>Performer.mot<br>Device Image<br>Target files<br>Device Image<br>Target files<br>Device Image<br>Target files<br>Device Image<br>Target files<br>Device Image | The FLASH Development Toolkit supports connection through<br>the standard PC Serial port and the USB port. Use this page to<br>select your desired communications port. All settings may be<br>changed after the project is created.<br>Select port:<br>Select an Interface type to connect to the target device with.<br>Normally this will be "Direct Connection" or simply left blank.<br>Select Interface: |   |
|                                                                                                    | < <u>P</u> récédent <u>S</u> uivant > Annule                                                                                                    | r |

Choose the right port, and click « Next ».

# springcard\_

| Workspace                                                                                                    | The FLASH Development Toolkit can connect to your device in a<br>number of different ways. All the options on this page may be<br>changed after the Project has been created.                                                                                                    |
|----------------------------------------------------------------------------------------------------|----------------------------------------------------------------------------------------------------|
| Display                                                                                                    | Select Connection:                                                                                                    |
| Device Image                                                                                                    | W BUUT Mode U USEH Program Mode                                                                                                    |
| n on no of Target files on i                                                                                     | 🗖 Kemel already running                                                                                                    |
| Connection<br>Comme.mot<br>Comme.mot<br>Device Image<br>Device Image<br>Device Image                             | In BOOT Program mode the device erases its FLASH prior to<br>connection. The Toolkit downloads programming kernels to the<br>device as required.<br>The Recommended Speed setting is based on the current device<br>and clock. The user may also input their own, if this is supported<br>by the kernel (and the interface board). |
| E D7 91 00 1 20 Data; moka<br>6 70 58 70 3 Algorithm.mo<br>E D9 94 D2 47 5 64 05 97<br>8 24 04 40 75 55 40 20 75 |                                                                                                    |
| 1 AT LZ 04 BO 11 05 00 12                                                                                        | C User Specified:                                                                                                    |

- Uncheck the « Use default » checkbox, and choose 38400 bps in the list. Click « Next »
- In the following pages, click « Next » (leaving all options to their default value), until « Finished »

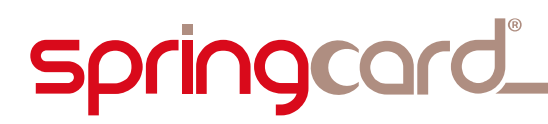

### **3.4.** CREATE A WORKSPACE FOR K632

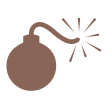

CSB4 and K531 have 32kB of flash memory for code, where K632 has 64kB. Be sure to create a different FDT workspace for each family.

Launch FDT from Start Menu.

| 🐓 Flash Development Toolkit                                                           | _ 5 X        |
|---------------------------------------------------------------------------------------|--------------|
| File Edit View Project Tools Window Device Help                                       |              |
| All dia la laga laga la da value con rei<br>La la la la la la la la la la la la la la |              |
| L [ ] or ( Transa /                                                                   |              |
| Ready                                                                                 |              |
| 🛃 démarrer 🛛 🖉 🥹 🧚 Rish Development T                                                 | 2001 🕲 🖉 🤊 🖼 |

Choose « create a new project workspace », and click « OK ».

| New Project Workspace | ? 🔀                                                                                                    |
|-----------------------|----------------------------------------------------------------------------------------------------|
| Projects              |                                                                                                    |
| FDT Project Generator | Workspace Name: Project Name: Directory: C:\Program Files\Renesas\FDT4.00\Worksp Browse CPU family: All Flash Devices Tool chain: None |
|                       | OK Annuler                                                                                                    |

Enter a name for your new project workspace (for instance, R8C25\_64), and click « OK ». If left blank, the default project name is the same value as the workspace name.

# springcard\_

| Choose Device And Kernel 🛛 🛛 🔀 |                                                  |                         |                                                 |        |
|--------------------------------|--------------------------------------------------|-------------------------|-------------------------------------------------|--------|
| TI<br>Si<br>Fi                 | he FLASH Development<br>elect the device you wis | Toolkit supports a numb | er of Renesas FLASH dev<br>irom the list below. | ices.  |
|                                | inter i p                                        |                         |                                                 |        |
|                                | Туре                                             | Full Name               | Kernel Version                                  | Info 🔼 |
|                                | H8S                                              | H85/2110BE              | 1 1 00                                          | _      |

In the « Choose Device And Kernel » box, click « Other... »

| Open An Alternate Configuration File |                                 |   | ? 🛛            |
|--------------------------------------|---------------------------------|---|----------------|
| <u>R</u> egarder dans :              | 200                             |   | ] <b>-</b>     |
| <b>₩5_R5F21258.fcf</b>               |                                 |   |                |
| Nom <u>d</u> u fichier :             |                                 |   | <u>O</u> uvrir |
| Fichiers de <u>t</u> ype :           | FDT Configuration Files (*.fcf) | ] | Annuler        |

- In the « Open An Alternate Configuration File... » box, browse to the folder where you've unzipped the fdt\_r8c25\_sup.zip file, then browse into subfolder named WS\_R5F21258 until you reach the target file
- Select the target file WS\_R5F21258.fcf and click « Open »

| Choose Device                                                                                                    | And Kernel                                                                                               |                                                                                        |                          |                  |
|----------------------------------------------------------------------------------------------------|----------------------------------------------------------------------------------------------------|----------------------------------------------------------------------------------------|--------------------------|------------------|
| The FLASH Development Toolkit supports a number of Renesas FLASH devices.<br>Select the device you wish to use with this project from the list below. |                                                                                                    |                                                                                        |                          |                  |
| Filter:                                                                                                    |                                                                                                    |                                                                                        |                          | Other            |
| Туре                                                                                                    | Full Name                                                                                                | Kernel Version                                                                         | Info                     | ~                |
| R8C<br>R8C<br>R8C<br>R8C<br>R8C<br>R8C<br>R8C<br>R8C<br>R8C<br>R8C                                                                                    | R5F212C7<br>R5F212C8<br>R5F212CA<br>R5F212CC<br>R5F212D7<br>R5F212D8<br>R5F212D8<br>R5F212DA<br>R5F212DA | 1_0_00<br>1_0_00<br>1_0_00<br>1_0_00<br>1_0_00<br>1_0_00<br>1_0_00<br>1_0_00<br>1_0_00 | C:\Prog                  | ram Files\Renesa |
| R8C<br>R8C<br>R8C                                                                                                    | WS_R5F21256<br>WS_R5F21256<br>WS_R5F21258                                                                | 1_0_00<br><u>1_0_00</u><br>1_0_00                                                      | R8C<br><u>R8C</u><br>R8C | ~                |
|                                                                                                    |                                                                                                    | < <u>P</u> récédent                                                                    | <u>S</u> uivant >        | Annuler          |

Now back to the « Choose Device And Kernel » box, scroll-down and select WS\_R5F21258. Click « Next »

#### FGF984P-AB 16 / 22

CSB4/K531/K632 - Firmware upgrade procedure

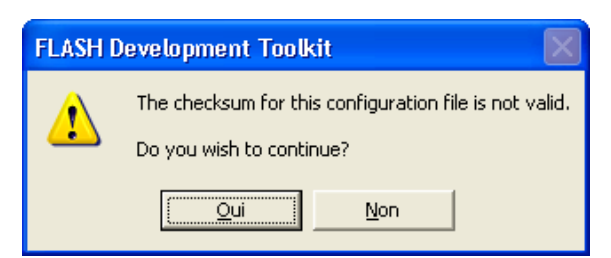

You may be notified that the checksum of the file is invalid. Click « Yes » to ignore this warning.

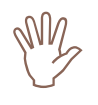

springcard\_

You must now select the serial communication port your device is connected to. Please read chapter 2 if you don't already know this information.

| Communications Port                                                                                                    | The FLASH Development Toolkit supports connection through<br>the standard PC Serial port and the USB port. Use this page to<br>select your desired communications port. All settings may be<br>changed after the project is created.<br>Select port: |
|----------------------------------------------------------------------------------------------------|----------------------------------------------------------------------------------------------------|
| Target Mes<br>1 2 14 20 Prive mot<br>1 9 10 10 10 Data mot<br>1 9 10 10 10 Data mot<br>1 9 10 10 10 Data mot<br>1 9 10 10 10 Data mot<br>1 9 10 10 10 Data mot<br>1 0 9 10 10 10 Data mot<br>1 0 9 10 10 Data mot<br>1 0 9 10 10 10 Data mot<br>1 0 9 10 10 10 Data mot<br>1 0 9 10 10 Data mot<br>1 0 9 10 10 Data mot<br>1 0 9 10 10 Data mot<br>1 0 9 10 10 Data mot<br>1 0 9 10 10 Data mot<br>1 0 9 10 Data mot<br>1 0 9 10 Data mot<br>1 0 0 0 0 0 0 0 0 0 0 0 0 0 0 0 0 0 0 0 | Select Interface: Direct Connection           < Précédent       Suivant >       Annuler                                                                                                    |

Choose the right port, and click « Next ».

# springcard\_

| Select Connection:<br>Select Connection:<br>BOOT Mode USER Program Mod<br>Select Connection:<br>C BOOT Mode USER Program Mod                                                                                                    |                                               |
|----------------------------------------------------------------------------------------------------|-----------------------------------------------|
| Device Image                                                                                                    | le                                            |
|                                                                                                    | unning                                        |
| In BOOT Program mode the device erases its FLASH p<br>connection. The Toolkit downloads programming kernel<br>device as required.<br>The Recommended Speed setting is based on the curren<br>and clock. The user may also input their own, if this is sup<br>but the kernel (and the interface board). | prior to<br>Is to the<br>nt device<br>oported |
| C D D S D C L C D C D C D C D C D C D C D C D C                                                                                                    | ault                                          |
| 4 04 40 75 14 40 40 77<br>57 04 00 14 00 17<br>C User Specified                                                                                                    |                                               |

- Uncheck the « Use default » checkbox, and choose 38400 bps in the list. Click « Next »
- In the following pages, click « Next » (leaving all options to their default value), until « Finished ».

### **3.5.** ADD A FIRMWARE TO YOUR WORKSPACE

In the following screenshots, we focus on the FDT workspace for CSB4 or K531 ( $R8C25_32$ ). Of course when working with a K632 product, use the appropriate workspace ( $R8C25_64$ ).

In the tree on the left, right click on the project.

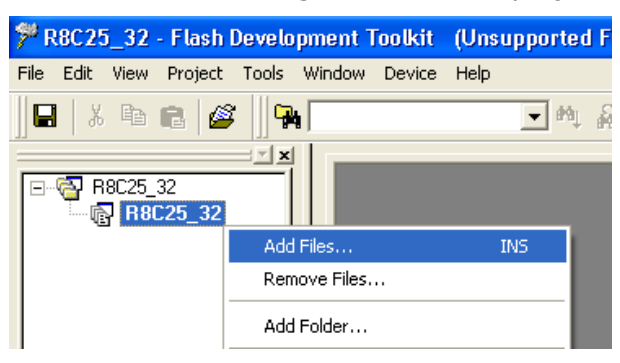

- In the popup menu, click on « Add Files... »
- Browse to the firmware file you want to download in the product (firmware files have the « .mot » extension).

Ŀ

CSB4/K531/K632 - Firmware upgrade procedure

## 4. How to flash your product

### **4.1. SELECT THE RIGHT FIRMWARE FOR YOUR PRODUCT**

All the CSB4/K531 group products and all the K632 group products share a large part of their hardware including their microcontroller, but of course they behave differently, due both to their hardware specificities and to their own specifications.

Generally speaking, putting the wrong firmware in any product is possible, and <u>may</u> appear to work, but this is not the way the product is intended to operate.

Please make sure to always put the appropriate firmware in your product.

### **4.2.** Switch the microcontroller to flash upgrade mode

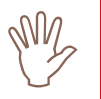

Please read chapter 2 to learn how to put your device in flash upgrade mode.

For the products featuring one  $\ll$  Flash Mode  $\gg$  switch, move the switch to the ON position.

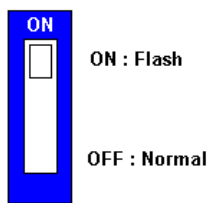

Cycle power or reset the product.

### 4.3. FLASH THE PRODUCT

 Back to FDT screen, right click on the file you want to download in the device.

CSB4/K531/K632 - Firmware upgrade procedure

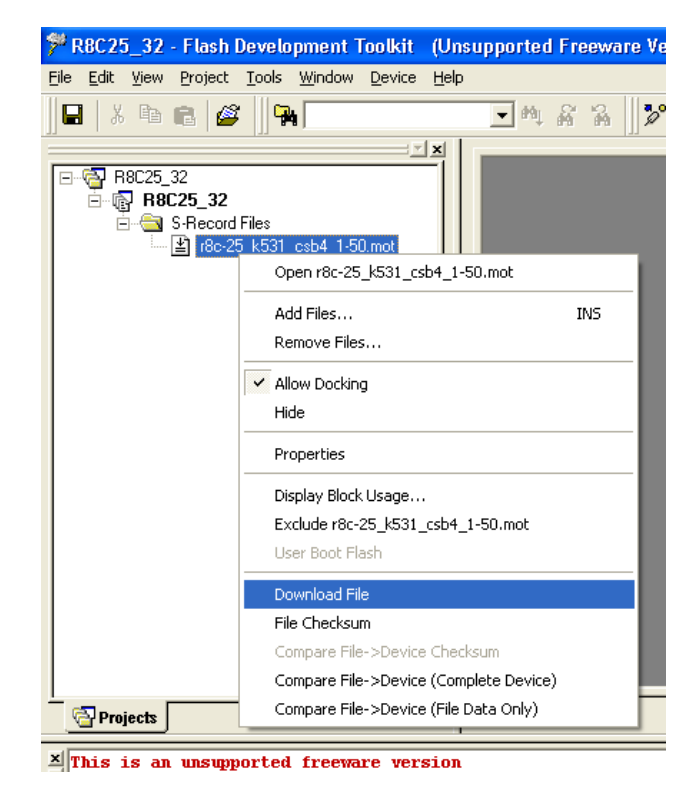

- In the popup menu, click « Download File »
- Wait during the flash operation (this takes 20 to 60 seconds)

```
Clock Frequency = N/A, Clock Mode = N/A, CKM = N/A, and CKP = N/A
 Connecting to device 'WS R5F21256' on 'COM4'
 Configuration:
 'BOOT Mode' connection - using emulated interface
 Opening port 'COM4' ...
 Loading Comms DLL
 Loaded Comms DLL
 Initiating BOOT SCI sequence
 Attempting 9600
 Changing baud rate to 38400 bps
 ID code check successful
 Connection complete
 Lock Bit Disabled
 All blocks marked as unknown written status
 Erasing 2 blocks from device
 Erased block EB1 (0x00008000 - 0x0000BFFF)
 Erased block EBO (0x0000C000 - 0x0000FFFF)
 Erase complete
 Processing file :"I:\projects\springcard\springprox\firmware\_output\r8c-25 k531_csb4_1-50
 [Data Flash] - No Data Loaded
 Operation on User Flash
 Writing image to device... [0x00008000 - 0x0000FFFF]
 Data programmed at the following positions:
  0x00008000 - 0x0000FFFF
                               Length : 0x00008000
 32 K programmed in 39 seconds
 Image successfully written to device
```

Check that the output ends by « Image successfully written to the device »

#### • End the procedure by clicking on « Disconnect » in the « Device » menu.

| Window | Device         | Help           |
|--------|----------------|----------------|
|        | 🎾 <u>C</u> on  | nect to Device |
| ,      | - 🔏 Disconnect |                |
|        |                |                |

### **4.4.** SWITCH THE MICROCONTROLLER BACK TO OPERATION MODE

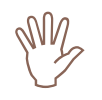

Please read chapter 2 to learn how to put back your device in operation mode.

For the products featuring one  $\ll$  Flash Mode  $\gg$  switch, move the switch back to the OFF position.

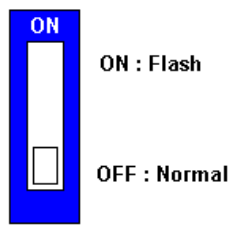

# springcard<sup>®</sup>

#### DISCLAIMER

This document is provided for informational purposes only and shall not be construed as a commercial offer, a license, an advisory, fiduciary or professional relationship between PRO ACTIVE and you. No information provided in this document shall be considered a substitute for your independent investigation.

The information provided in document may be related to products or services that are not available in your country.

This document is provided "as is" and without warranty of any kind to the extent allowed by the applicable law. While PRO ACTIVE will use reasonable efforts to provide reliable information, we don't warrant that this document is free of inaccuracies, errors and/or omissions, or that its content is appropriate for your particular use or up to date. PRO ACTIVE reserves the right to change the information at any time without notice.

PRO ACTIVE does not warrant any results derived from the use of the products described in this document. PRO ACTIVE will not be liable for any indirect, consequential or incidental damages, including but not limited to lost profits or revenues, business interruption, loss of data arising out of or in connection with the use, inability to use or reliance on any product (either hardware or software) described in this document.

These products are not designed for use in life support appliances, devices, or systems where malfunction of these product may result in personal injury. PRO ACTIVE customers using or selling these products for use in such applications do so on their own risk and agree to fully indemnify PRO ACTIVE for any damages resulting from such improper use or sale.

#### **COPYRIGHT NOTICE**

All information in this document is either public information or is the intellectual property of PRO ACTIVE and/or its suppliers or partners.

You are free to view and print this document for your own use only. Those rights granted to you constitute a license and not a transfer of title : you may not remove this copyright notice nor the proprietary notices contained in this documents, and you are not allowed to publish or reproduce this document, either on the web or by any mean, without written permission of PRO ACTIVE.

Copyright © PRO ACTIVE SAS 2010, all rights reserved.

#### EDITOR'S INFORMATION

PRO ACTIVE SAS company with a capital of 227 000 € RCS EVRY B 429 665 482 Parc Gutenberg, 13 voie La Cardon 91120 Palaiseau – France